## راهنمای تصویری مراحل ثبتنام دوره آنلاین آموزش پایهای SQL

۱. ورود به صفحه دوره به آدرس <u>http://sdat.ir/fa/sql97</u> و تکمیل فرم ثبت نام

| •••/-                             | 🔊 SQL97 – تيم سدا   SQL97                                                                                          |                             |                                  | Θ     |
|-----------------------------------|----------------------------------------------------------------------------------------------------|-----------------------------|----------------------------------|-------|
| $\leftrightarrow$ $\Rightarrow$ G | Not Secure sdat.ir/fa/sql97#reg                                                                                    |                             | ~ Q ☆ ● (                        | a 📬 : |
|                                   | هها ۲ اخبار ۲ تماس با ما English                                                                                   | 脅 خانه درباره ∨ وبلاگ برنام | قيسم مسكا                        | 110   |
|                                   | ن نام                                                                                                    | ثبت                         |                                  |       |
|                                   |                                                                                                    |                             |                                  |       |
|                                   | X                                                                                                    | حسن رضایی                   | نام و نام خانوادگی               |       |
|                                   | ا در قبد در وبسایت سدا بیت م دردهاید با نام کاربری و زمر<br>عبور خود وارد شوید و در غیر اینصورت فرم را تکمیل کنید: | hassan.rezaei               | یک نام کاربری برای               |       |
|                                   |                                                                                                    |                             | خود انتخاب کنید <mark>(*)</mark> |       |
|                                   | 215 2010                                                                                                    |                             | رمز عبور (*)                     |       |
| _                                 | ورود تاربر                                                                                                    |                             |                                  |       |
|                                   | کے نام کاربری                                                                                                    |                             | ددرار رمز عبور (*)               |       |
|                                   | 🚔 رمز ورود                                                                                                    | rezaei۱۹۸۰@gmail.cor        | ايميل (*)                        |       |
|                                   | 回 مرا بخاطر داشته باش                                                                                              | rezaei۱۹۸.@gmail.cor        | تکرار ایمیل <mark>(*)</mark>     |       |
|                                   | ورول بازیابی نام کاربری                                                                                            |                             | 11-0                             |       |
|                                   | بازیابی رمز عبور                                                                                                   |                             | لبحام                            |       |
|                                   |                                                                                                    |                             |                                  |       |

درصورتی که نام کاربری، رمز عبور و ایمیل مشکلی نداشته باشد پیام زیر نمایش داده می شود:

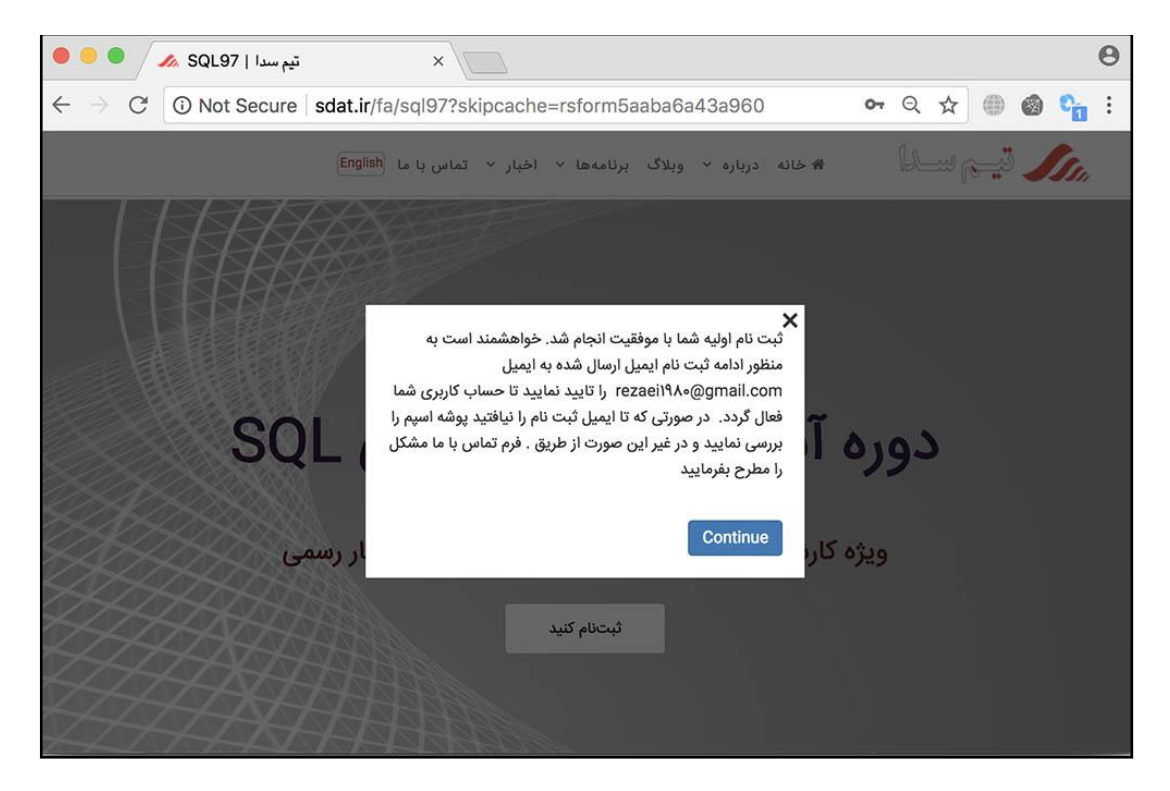

۲. ورود به ایمیل خود و کلیک روی لینک فعال سازی حساب کاربری

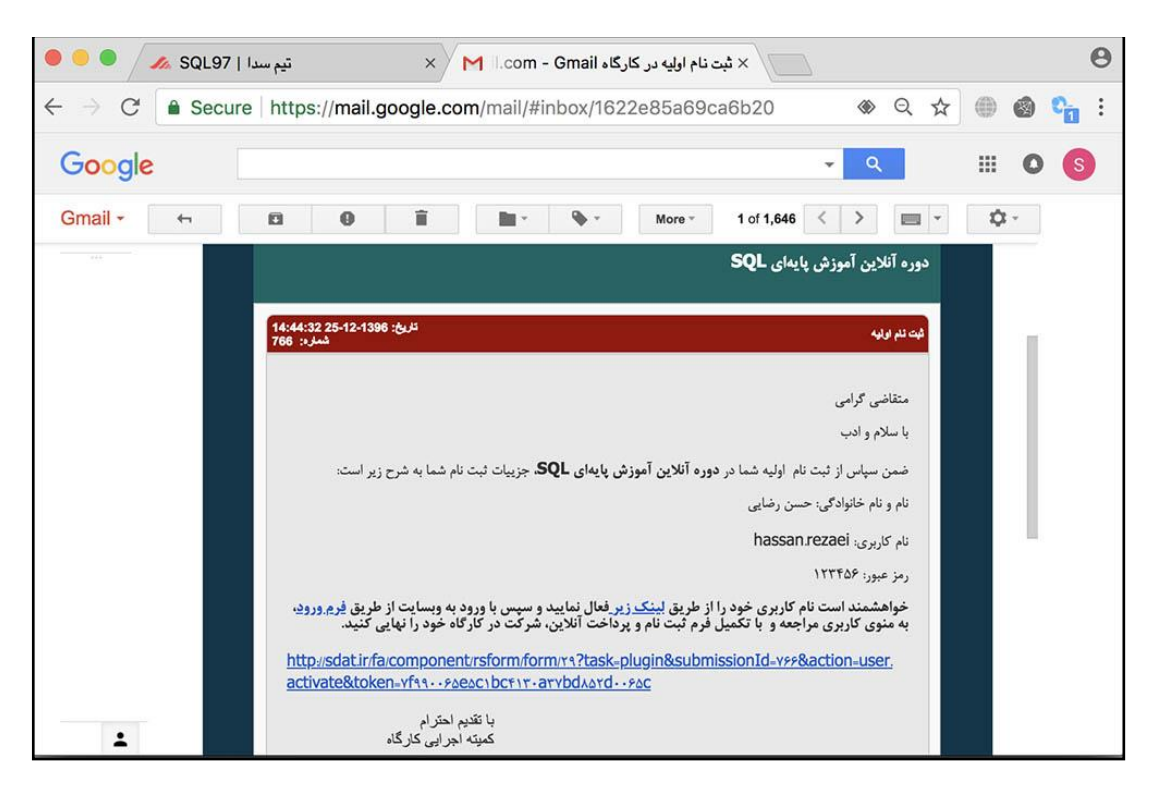

در صورتی که این ایمیل را نیافتید پوشه اسپم را بررسی کنید. اگر این ایمیل به دست شما نرسیده بود از طریق فرم تماس باما این مشکل را مطرح بفرمایید.

با کلیک روی آن لینک حساب کاربری شما فعال و فرم ورود نمایش داده می شود:

| 🗢 🔍 🔨 تیم سدا ( SQL97 مید ا 🖉 🗙 🗙 این سنام اولیه در کارگاه 🖌 🗙 🗴 مید از X 🖉 🗢                                                                                                    | 0                                            |
|----------------------------------------------------------------------------------------------------|----------------------------------------------|
| $\leftrightarrow$ $\rightarrow$ C 💿 Not Secure sdat.ir/fa/component/rsform/registration-message $\sim$ $\diamondsuit$ $\bigstar$                                                                                                    | C. :                                         |
| 🖌 💭 السلی ا                                                                                                    | Sta.                                         |
| ی شما به منظور ثبتنام در کارگاههای سدا فعال گردید.<br>ند است به منظور ثبتنام نهایی و پرداخت وجه در هر یک از کارگاهها ابتدا با استفاده از فرم زیر وارد سایت شوید و سپس از طریق منوی کاربری، منوی ثبتنام کارگاه<br>، و پرداخت خود را نهایی کنید. | نام کاربر;<br>خواهشم<br>را انتخاب<br>با تشکر |
| نام کاربری                                                                                                    | 2                                            |
| رمز ورود                                                                                                    |                                              |
| فاطر داشته باش<br>بازیابی نام کاربری<br>بازیابی رمز عبور                                                                                                    | ا مرا با ورونه<br>ورونه                      |

۳. ورود به حساب کاربری با استفاده از نام کاربری و رمزی که برای حساب کاربری خود انتخاب کردهاید:

|                     | 3 × //                                                               | تیم سدا 🛷 🗸 × ثبت نام اولیه در کارگاه om - Gmail اس 📉 🗙                                             | تيم سدا   SQL97                     | • / •      |
|---------------------|----------------------------------------------------------------------|----------------------------------------------------------------------------------------------------|-------------------------------------|------------|
| C                   | • • • • •                                                            | dat.ir/fa/component/rsform/registration-message                                                     | (i) Not Secure so                   | ⇒ C        |
| 11.                 | الم سادا                                                             | English درباره ∨ وبلاگ برنامهها ∨ اخبار ∨ تماس با ما<br>€                                           |                                     |            |
| نام کاری            | ری شما به منظور ثبتنام در کارگاههای                                  | ) سدا فعال گردید.<br>این مرابع ایک کار میا سرا دار منابع این می می می می می می می می می می می می می |                                     | · 14 · 1   |
| حواهش<br>را انتخا   | مند است به منظور تبتنام نهایی و پرد<br>ب و پرداخت خود را نهایی کنید. | داخت وجه در هر یک از کارکاهها ابتدا با استفاده از فرم زیر وارد سایت شوید و سپس                      | ی از طریق منوی کاربری، منو <u>ی</u> | نبتنام كار |
| ب<br>با تشک         |                                                                      |                                                                                                    |                                     |            |
| •                   | ·                                                                    |                                                                                                    |                                     |            |
| L                   | hassan.rezaei                                                        |                                                                                                    |                                     |            |
|                     |                                                                      |                                                                                                    |                                     |            |
| 8                   |                                                                      |                                                                                                    |                                     |            |
| ھ                   |                                                                      |                                                                                                    |                                     |            |
| ه ا                 | ۰۰۰۰۰۰<br>بخاطر داشته باش<br>بازیارے نام کاریزی                      |                                                                                                    |                                     |            |
| مرا<br>مرا<br>وروبا | ۰۰۰۰۰<br>بخاطر داشته باش<br>بازیابی نام کاربری<br>بازیابی رمز عبور   |                                                                                                    |                                     |            |

در مراجعات بعدی برای ورود به حساب کاربری میتوانید از <mark>فرم ورود</mark> که در کنار فرم اولیه ثبت نام قرار دارد استفاده کنید. با ورود به حساب کاربری در نوار منو آیتم جدیدی به نام منوی کاربری نمایش داده میشود. با انتخاب گزینه ثبت نام دوره آنلاین SQL صفحه زیر نمایش داده میشود.

| 🔍 🔍 🔍 🖍 SQL97                             | تيم سدا   '        | در کارگاه om - Gmail در کارگاه                  | م سدا 🔏 🗙 ثبت نام اولیه  | يره أنلاين SQL   تي                   | 🕒 📃 × ثبت نام دو                                  |
|-------------------------------------------|--------------------|-------------------------------------------------|--------------------------|---------------------------------------|---------------------------------------------------|
| $\leftrightarrow$ $\rightarrow$ C () sdat | .ir/fa/user-menu/p | ay-sql97                                        |                          | <b>0-</b> Q                           | ☆ ● 🚳 💁 :                                         |
| English                                   | اخبار ۷ تماس با ما | <ul> <li>درباره &lt; وبلاگ برنامهها </li> </ul> | 🕯 خانه  منوی کاربری      | . IL                                  |                                                   |
|                                           |                    |                                                 | SQL رویا                 | <b>لاین SQL</b><br>/ ثبت نام دوره آنل | <b>ثبت نام دوره آنا</b><br>* / خانه / منوی کاربری |
|                                           | ×                  |                                                 | انلاین آموزش SQL شروع شد | ثبتنام دوره آ                         |                                                   |
|                                           |                    |                                                 | مایی عزیز،               | سلام حسن رخ<br>خروع                   |                                                   |
|                                           |                    | ها و صورتحسابها 🗹                               | پرداخت                   |                                       |                                                   |
| S                                         | آموزش OL           | ت دوره آنلاین آ                                 | نام و برداخ              | رم ثىت                                | ف                                                 |

۴. تکمیل فرم ثبت نام دوره آنلاین SQL و انتخاب نوع ثبت نام (آزاد / دانشجویی / اراک):

| 🗢 🗢 🖉 🖉 د تيم سدا   SQL97 🔪 🖉                                            | m - Gmail × ثبت نام اولیه در کارگاه ×    | لاین SQL   تیم سدا 📣                             | ثبت نام دوره آنا | ×          | θ |
|--------------------------------------------------------------------------|------------------------------------------|--------------------------------------------------|------------------|------------|---|
| $\leftarrow  ightarrow \mathbb{C}$ ( ) Not Secure   sdat.ir/fa/user-menu | /pay-sql97                               | 70                                               | ९ ☆ ●            | Ø °        | : |
| بهها ۷ اخبار ۷ تماس با ما English                                        | ، کاربری ~ درباره ~ وبلاگ برناه<br>      | 🛠 خانه 🚢 منوی                                    | نيس سلا          | <b>Ssa</b> |   |
| انگلیسی وارد نمایید                                                      | ر قسمت زیر نام و نام خانوادگی را به زبان | جهت صدور گواهینامه لطفا در                       |                  |            |   |
|                                                                          | Hassan                                   | (*) First Name                                   |                  |            |   |
|                                                                          | Rezaei                                   | (*) Last Name                                    |                  |            |   |
|                                                                          | دانشجو                                   | وضعیت تحصیلی (*)                                 |                  |            |   |
|                                                                          | شهید بهشتی                               | دانشگاه فعلی یا دانشگاه<br>آخرین مقطع تحصیلی (*) |                  |            |   |
|                                                                          | aaa.jpg Choose File                      | اسکن کارت دانشجویی (*)                           |                  |            |   |
|                                                                          | آشنا نیستم                               | میزان آشنایی شما با SQL<br>چقدر است؟ (*)         |                  |            |   |
|                                                                          | ثبتنام دانشجویی - ۱٫۵۰۰٫۰۰۰ (ریال \$     | پرداخت وجه (* <mark>)</mark>                     |                  |            |   |
|                                                                          | ثبت نام                                  |                                                  |                  | G          |   |

در صورتی که همه قسمتها را تکمیل کرده باشید، وارد صفحه بعد خواهید شد و میتوانید یکی از درگاههای پرداخت را انتخاب و دکمه پرداخت را کلیک کنید:

| 🖲 🔍 🖉 🖉 🖉 تيم سدا   SQL97                                  | × 🔀 om - Gmail کارگاه       | 🗸 ۲ ثبت نام اولیه در  | تيم سدا 🗞    |                    | ×\           | θ |
|------------------------------------------------------------|-----------------------------|-----------------------|--------------|--------------------|--------------|---|
| $\leftrightarrow$ $\rightarrow$ C (i) sdat.ir/fa/component | /joombank/gateway/8505      | 10/2d535?task=        | requestByExt | . Q 🖈 🔘            | 🚳 😋          | : |
| نبار ۲ تماس با ما English                                  | درباره ~ وبلاگ برنامهها ~ ا | 🛎 منوی کاربری 👻       | 🖌 خانه       | قيسي وسدا          | <b>S</b> SI. |   |
|                                                            | اخت با درگاه                | م                     |              |                    |              |   |
|                                                            |                             | - <i>7</i> 4          |              |                    |              |   |
|                                                            |                             | ) بانک ملت            | 🔘 ایران کیش  | بانک ملی ایران     | ۲            |   |
|                                                            |                             | هرکت به پردافت<br>ملت |              | ۲                  |              |   |
|                                                            |                             |                       |              | <u>آ</u> آسندلماین |              |   |
|                                                            |                             |                       |              |                    | پرداخ        |   |
|                                                            |                             |                       |              |                    |              |   |
|                                                            |                             |                       |              |                    |              |   |

۵. پرداخت وجه ثبت نام با استفاده از کارتهای شتاب

| 🗙 دروازه پرداخت اينترنڌي به پرداخت ملت 🐳 🗙 ثبت                  | • •   |
|-----------------------------------------------------------------|-------|
| efld=17882FAE01FE 🕶 🛧 💮                                         | 🚳 💁 E |
| and the second state of                                         |       |
| پردا•                                                           |       |
| سدا<br>تام پذیرنده<br>شماره پذیرنده<br>مبلغ قابل پرداخت         |       |
|                                                                 |       |
| شماره کارت *<br>رمز اينترنتي کارت *                             |       |
| شماره شناسایی دوم (CVV2) *<br>تاریخ انقضای کارت (ماه / سال) * / |       |
| حروف تصوير *                                                    |       |
| آدرس ایمیل (اختیاری)                                            |       |
|                                                                 |       |

در صورتی که اطلاعات وارد شده صحیح باشند به صفحه بعد منتقل خواهید شد و در آن باید دکمه **تکمیل خرید** را کلیک کنید.

| 🖲 🔍 🖋 SQL97 تيم سدا   SQL97                             | × M :om - Gm                                                 | ، پرداخت ملت 🚽 🗙 ثبت نام اولیه در کارگاه ail | پرداخت اينترنتي به | × دروازه                              |      | Θ       |
|---------------------------------------------------------|--------------------------------------------------------------|----------------------------------------------|--------------------|---------------------------------------|------|---------|
| $\leftrightarrow$ $\rightarrow$ C (i) https://bpm.shape | arak.ir/pgwchannel/suc                                       | cessReceipt.mellat                           | • 🕁                | • •                                   | C    | :       |
|                                                         | لطفا جهت تکمیل خرید بر روی دکمه "تکمیل خرید" کلیک<br>نمایید. |                                              |                    |                                       |      | ());(O) |
|                                                         | ىرىد                                                         | تکمیل خ                                      |                    |                                       |      |         |
|                                                         | 133682950656                                                 | شماره ارجاع:                                 |                    | 8                                     |      | ä.      |
|                                                         | سدا                                                          | نام پذیرندہ:                                 |                    | i i i i i i i i i i i i i i i i i i i |      | ×.      |
|                                                         | 1575098                                                      | شماره پذیرنده:                               |                    |                                       |      | 8       |
|                                                         | sdat.ir                                                      | آدرس سایت پذیرنده:                           |                    |                                       |      | 2       |
|                                                         | 1,500,000 ريال                                               | مبلغ:                                        |                    |                                       |      | 2       |
| 10121                                                   | 610433*****8600                                              | شماره کارت:                                  |                    |                                       |      |         |
|                                                         | ملت                                                          | بانک صادر کنندہ:                             |                    | 6                                     |      | 8       |
|                                                         | 1396/12/25<br>15:2:55                                        | تاریخ و زمان تراکنش:                         |                    |                                       |      |         |
|                                                         | خريد                                                         | نوع تراکنش:                                  |                    |                                       |      | 9       |
|                                                         | 950656                                                       | شماره پیگیری:                                |                    |                                       |      | ŝ.      |
|                                                         | بذیرنده 1 ثانیه<br>نرید                                      | تا انتقال به سایت ب<br>تکمیل خ               | _                  |                                       |      |         |
|                                                         |                                                              |                                              | 6262               | 262                                   | Res. | 묏       |

۶. پایان مراحل ثبت نام و دریافت شماره پیگیری در سایت سدا و به صورت پیامک

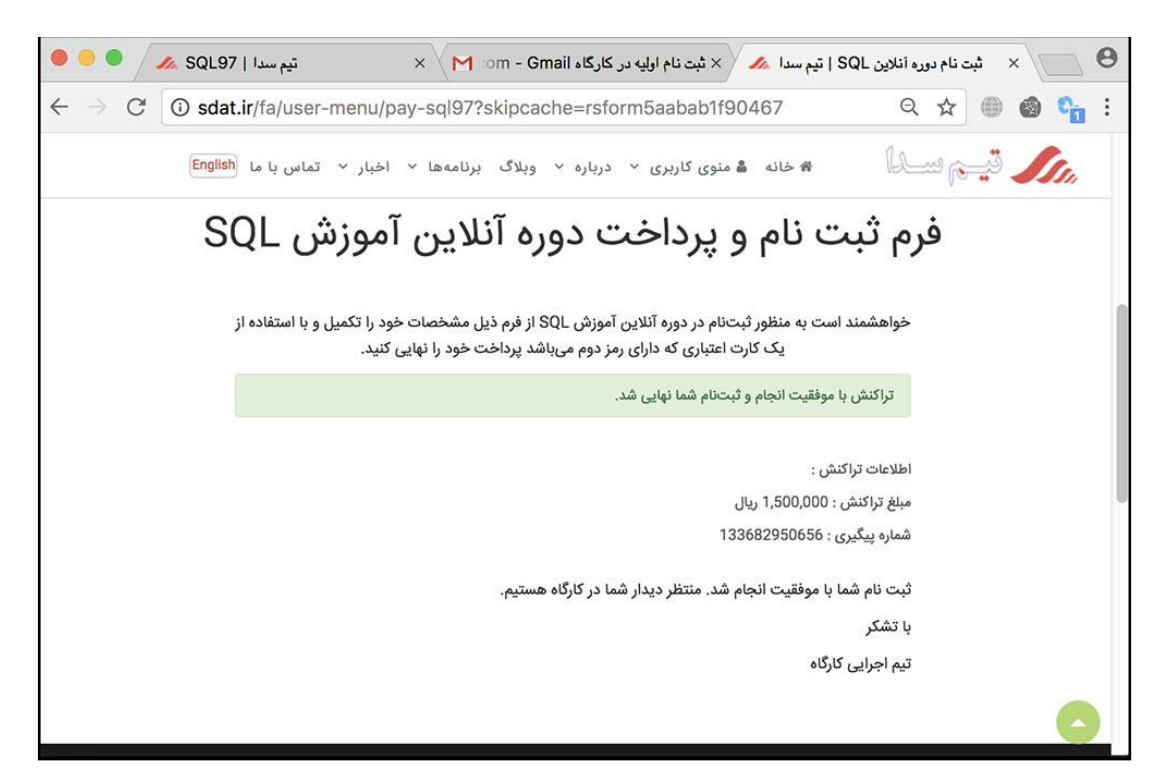

| < | +98100009                                                                                                    | & Ξ              |
|---|----------------------------------------------------------------------------------------------------|------------------|
|   | SMS/MMS<br>Friday, March 16, 2                                                                                                    | 2018             |
|   | سلام حسن رضایی<br>عزیز،<br>ثبت نام شما در<br>کارگاه با شماره<br>SDA96-850511<br>باموفقیت انجام شد.<br>کد پیگیری پرداخت:<br>133682950656 | <b>1</b> 3:03 PM |